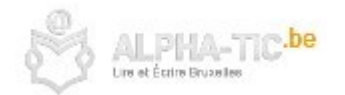

# Réaliser un nuage de mots avec WordArt

### 1 Se rendre sur https://wordart.com/

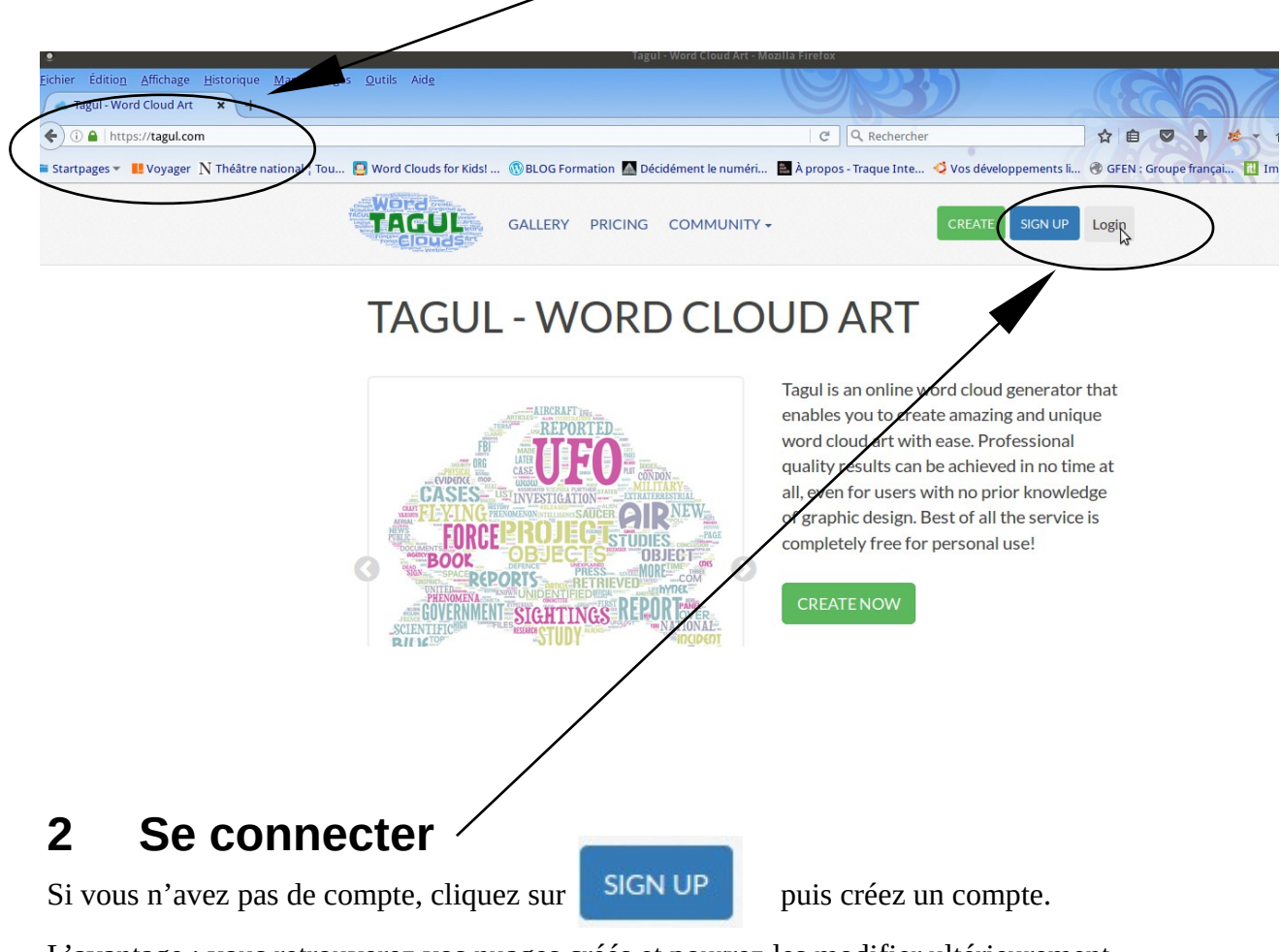

L'avantage : vous retrouverez vos nuages créés et pourrez les modifier ultérieurement.

#### Log in to your account

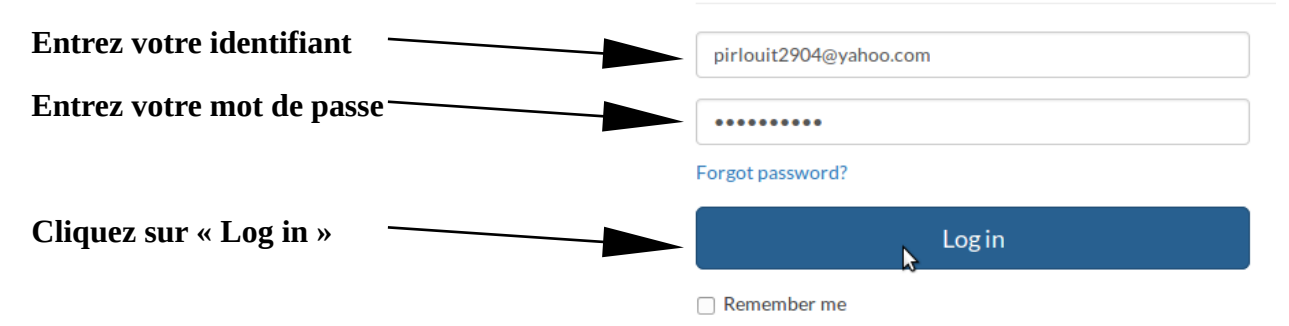

Lire et Ecrire Bruxelles – Réaliser un nuage de tags

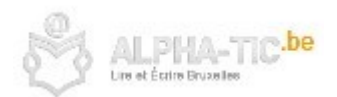

## 3 Créer un nouveau nuage de mots ou choisir un ancien

|              |       | /   |              |            | /    |
|--------------|-------|-----|--------------|------------|------|
| My Word Cl   | oud / | Art |              | /          |      |
| + Create     |       |     | D â          |            | Sear |
| Filters      | 4     |     | Name         | Created    | •    |
| All          | 7     |     | Word Cloud 7 | 2016-10-28 |      |
| 🚔 No folder  | 7     |     | Word Cloud 6 | 2016-10-28 |      |
| Folders      |       |     | Word Cloud 5 | 2016-10-13 |      |
| + Add folder |       |     | Word Cloud 4 | 2016-09-30 |      |
|              |       |     | Cloud 3      | 2016-07-01 |      |

# 4 Après avoir donné un titre, entrer la liste de mots

|                       | Home / My clouds /                      | Word                   | Cloud 8                | >                    |                                    |                                        |
|-----------------------|-----------------------------------------|------------------------|------------------------|----------------------|------------------------------------|----------------------------------------|
|                       | To completely of<br>(don't repeat work) | disable t<br>ords)" cl | he repeti<br>heckbox f | on of wo<br>for "Wor | rds you don't ne<br>ds amount" par | ed to click on ead<br>ameter in "Layou |
|                       |                                         |                        | Wo                     | rds                  |                                    |                                        |
| X                     | Part words                              | 📥 Add                  |                        | Remove               |                                    | 😫 Clear all                            |
|                       | Text                                    | Size                   | Color                  | Angle                | Font                               | Repeat?                                |
|                       | Mon                                     | 1                      | Random                 | Random               | Random                             |                                        |
|                       | Premier                                 | 1                      | Random                 | Random               | Random                             |                                        |
|                       | Nuage                                   | 1                      | Random                 | Random               | Random                             |                                        |
| $\backslash$          | De                                      | 1                      | Random                 | Random               | Random                             |                                        |
|                       | Tags                                    | ]                      |                        | -<br>                |                                    |                                        |
| Vous pouvez les       |                                         |                        | -                      |                      |                                    |                                        |
| entrer manuellement o | ou importer un texte a                  | vec le b               | outon                  | Impor                | t words                            |                                        |

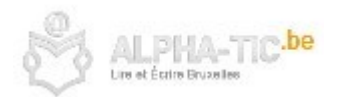

| Astuce : | modifier | la t | taille | de | certains | mots | afin | de | les | mettre | en | évidenc | e |
|----------|----------|------|--------|----|----------|------|------|----|-----|--------|----|---------|---|
|----------|----------|------|--------|----|----------|------|------|----|-----|--------|----|---------|---|

|              |   | Words |    |        |        |        |   |           |  |  |
|--------------|---|-------|----|--------|--------|--------|---|-----------|--|--|
| Import words |   | + A   | dd | -      | Remove |        | * | Clear all |  |  |
| Text         | / | Size  |    | Color  | Angle  | Font   |   | Repeat?   |  |  |
| Mon          |   | 10    |    | Random | Random | Random |   |           |  |  |
| Premier      |   | 1     |    | Random | Random | Random |   |           |  |  |
| Nuage        |   | 3     |    | Random | Random | Random |   |           |  |  |
| De           |   | 1     |    | Random | Random | Random |   |           |  |  |
| Tags         |   | 1     |    | Random | Random | Random |   |           |  |  |

5 Personnaliser le nuage de mots

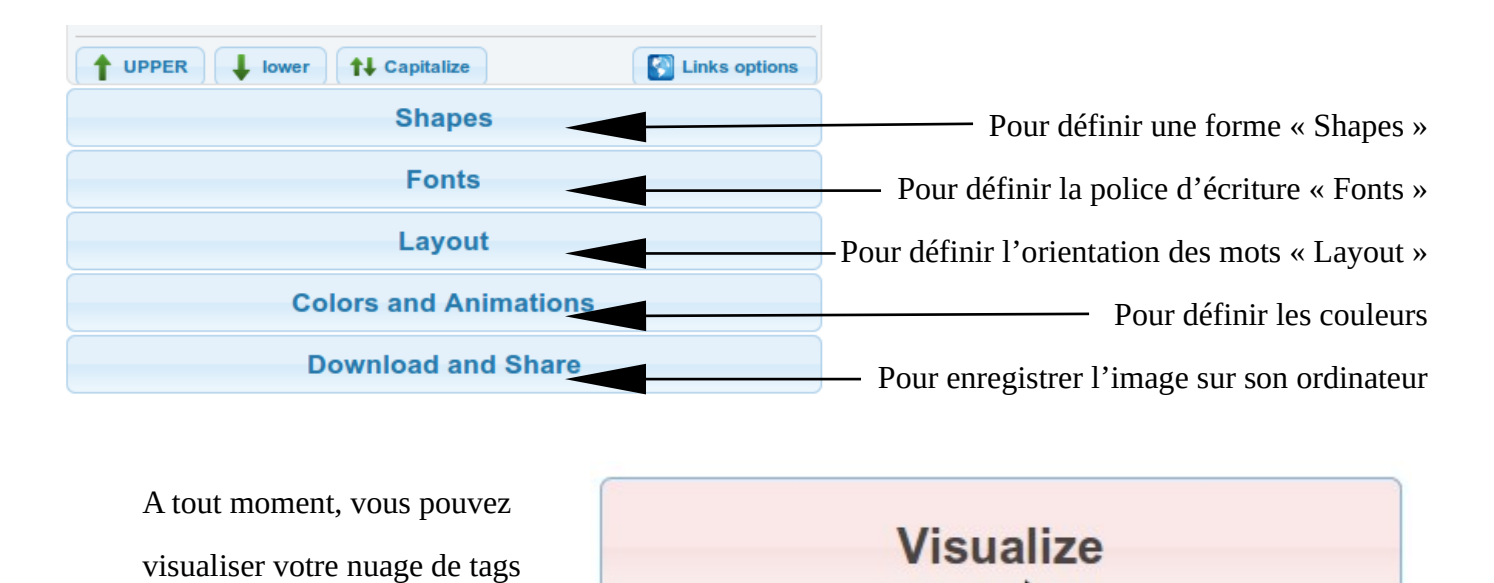

2

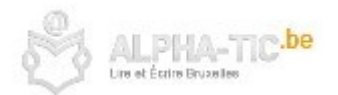

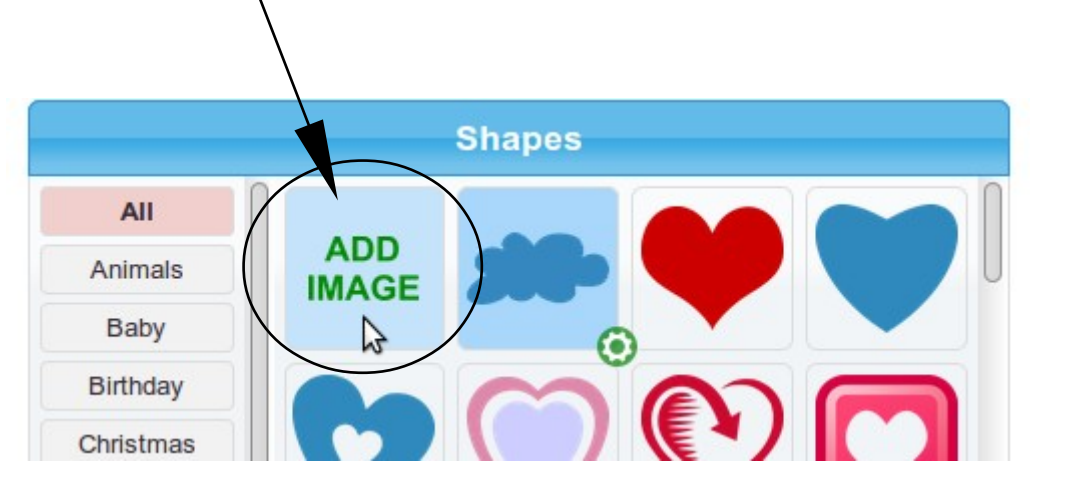

#### Astuce : vous avez la possibilité de rentrer votre propre forme dans l'onglet « Shapes »

6 Télécharger, imprimer ou enregistrer votre nuage de mots

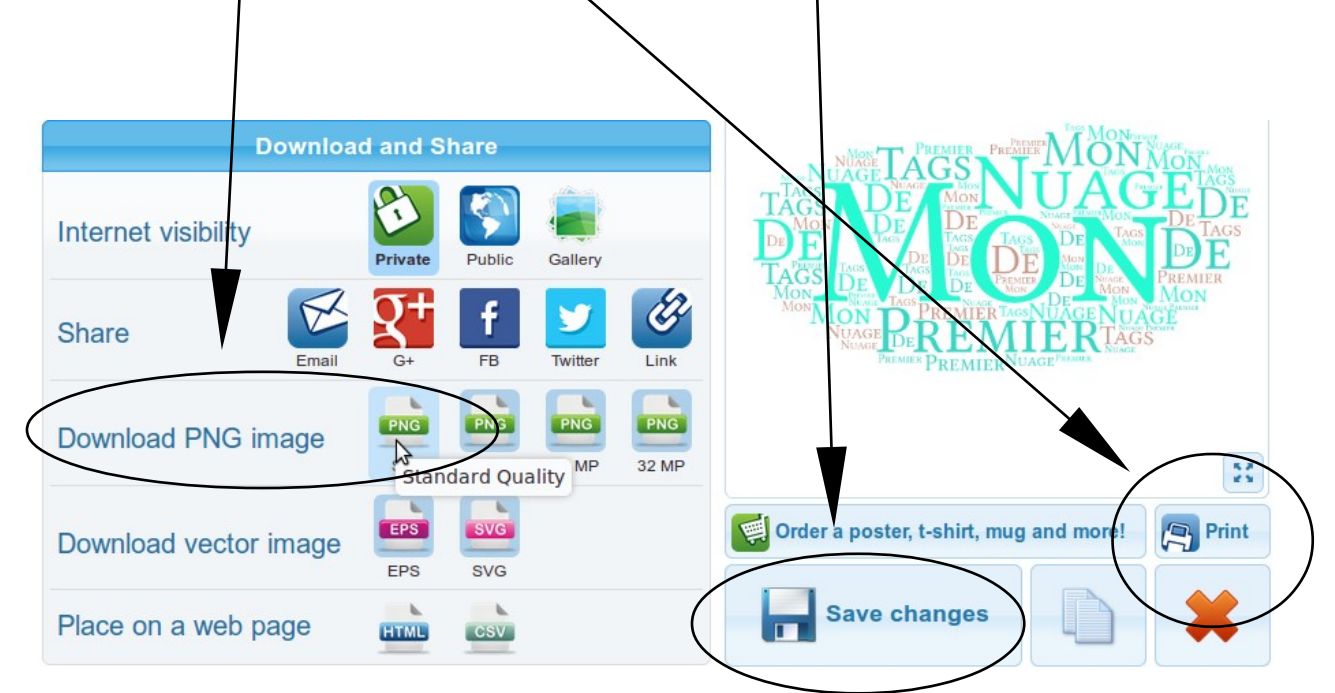